## 学院办公邮箱升级后使用说明

学院的办公邮箱(腾讯企业邮箱服务)已升级为腾讯企业邮箱企 业微信融合版,12月24日-25日系统自动发的邮箱搬家提醒,请您 忽略即可。升级后在企业微信上可以收发邮件,"邮件"位置就在"消 息"的旁,详见下图。如果没有请您升级企业微信至最新版本4.0.20 及以上。

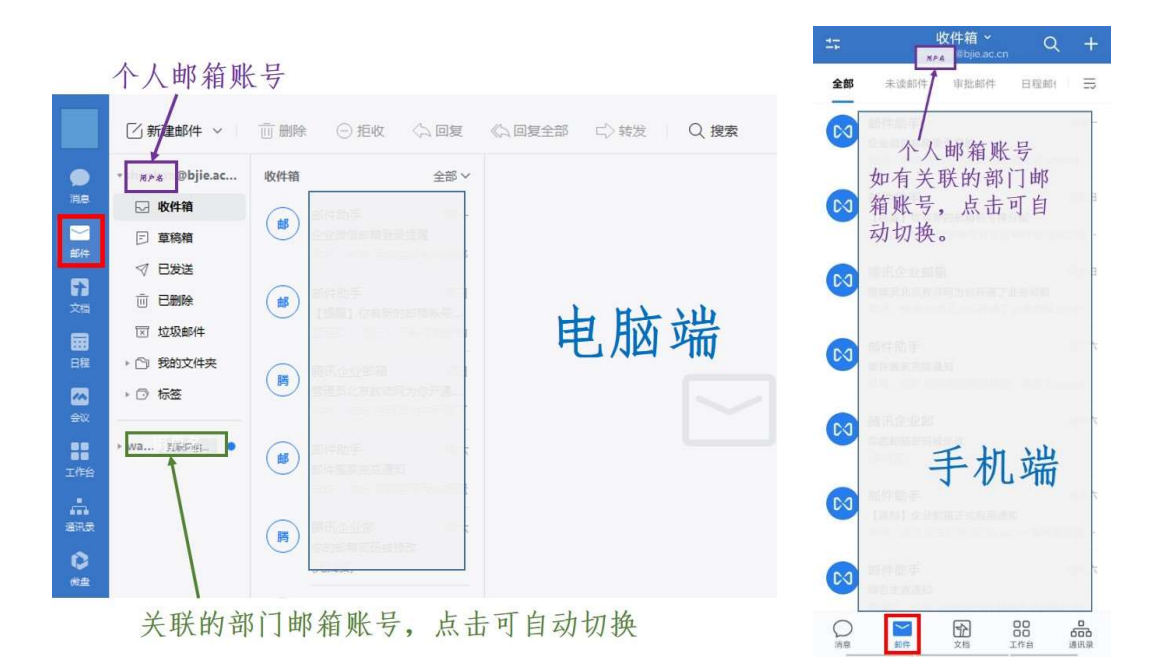

升级后办公邮箱不再有登录密码,这也是基于网络安全对邮箱需 满足双因素认证登录的要求。网页端邮箱(https://mail.bjie.ac.cn) 登录方式有如下几种:

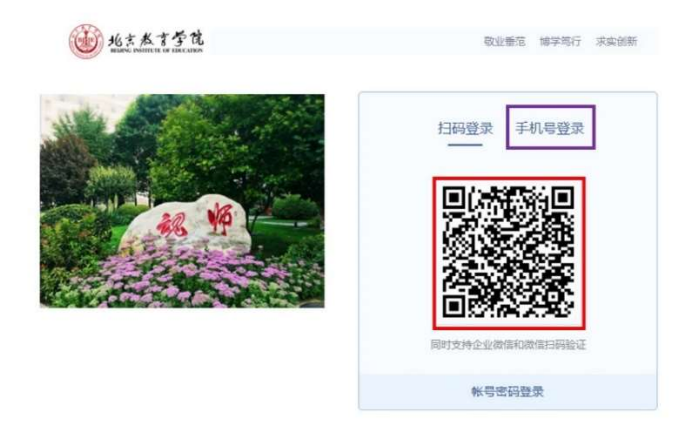

一、企业微信扫描

二、微信扫描

首先登录网页版邮箱,在"设置设置--邮箱绑定—微信设置"中 绑定微信,升级前已经绑定微信的继续保留原设置。绑定后同"一、 企业微信扫描"一样扫码登录。

三、手机号+验证码登录

他了北京教育学院

网页登录界面,点击紫色框内的"手机号登录",界面见下图

敬业垂范 博学笃行 求实创新

| 扫码登录 手机号登录     |                                            |
|----------------|--------------------------------------------|
| +86 *   输入手机号码 |                                            |
| 输入验证码获取验       | 证码                                         |
|                |                                            |
|                | 14時登求 手机号登求<br>+86 ▼   输入手机号码<br>输入验证码 获取验 |

输入您在企业微信上个人信息中的手机号,获得"腾讯企业邮" 发送给您的验证消息,输入6位动态密码即可登录。

| <                          | <b>腾讯企业邮</b><br>10680379204791176 | $\bigcirc$ |  |  |  |
|----------------------------|-----------------------------------|------------|--|--|--|
| 账                          | <b>立证消息</b>                       | 显示卡片       |  |  |  |
| 【腾讯企业邮】 🔤 🐨 (企业邮<br>箱动态密码) |                                   |            |  |  |  |
| 复制动态密码                     |                                   |            |  |  |  |

因成员登陆过企业微信后,管理员无权修改成员的手机号,如

您想使用手机号+验证码登录,请您前往企业微信您的个人信息中确 定有手机号且准确。

四、业务邮箱(部门办公邮箱)的登录

升级后原部门办公邮箱升级为业务邮箱,如果您的个人账号关联 了业务邮箱,可以在登录您的个人邮箱后,切换到业务邮箱,网页版 见下图。企业微信上切换位置见说明第一页第一、二张图。

| ● 北京太言李芃 | 申坤 <shenkun@bjie.ac.cn>   t<br/>邮箱首页   设置   管理邮箱   客月</shenkun@bjie.ac.cn> | □换帐号▼                       |     |
|----------|----------------------------------------------------------------------------|-----------------------------|-----|
|          |                                                                            | 北京教育学院                      |     |
| 📝 写信     | <b>收件</b> 箱(共 250 封)                                                       | shenkun@bjie.ac.cn 🗸        |     |
| 💽 收信     | 删除 彻底删除                                                                    | wangluo@bjie.ac.cn 互联网信息办公室 | 移动到 |
| 🧾 通讯录    | □ □ 发件人                                                                    |                             |     |